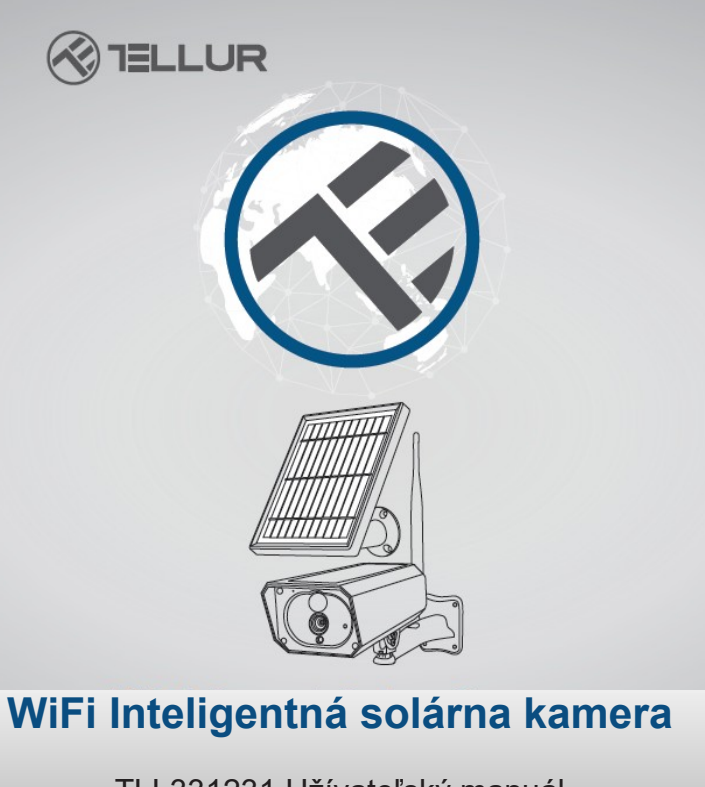

TLL331231 Užívateľský manuál Manuál v iných jazykoch nájdete na smart.tellur.com

## INTO YOUR FUTURE

## Ďakujeme Vám za výber značky Tellur!

Pre zaistenie optimálneho výkonu a bezpečnosti si pred použitím tohto výrobku pozorne prečítajte manuál. Užívateľský manuál si uschovajte pre budúce použitie.

#### Obsah balena:

- 1 x Solárna kamera Tellur
- 1 x Prídavný solárny panel
- 1 x Napájací USB kábel
- 2 x Sada skrutiek
- 1 x Skrutkovač
- 1 x Montážny rámik
- 1 x Anténa
- 2 x Nabíjacia batéria Li-ion

## POPIS VÝROBKU

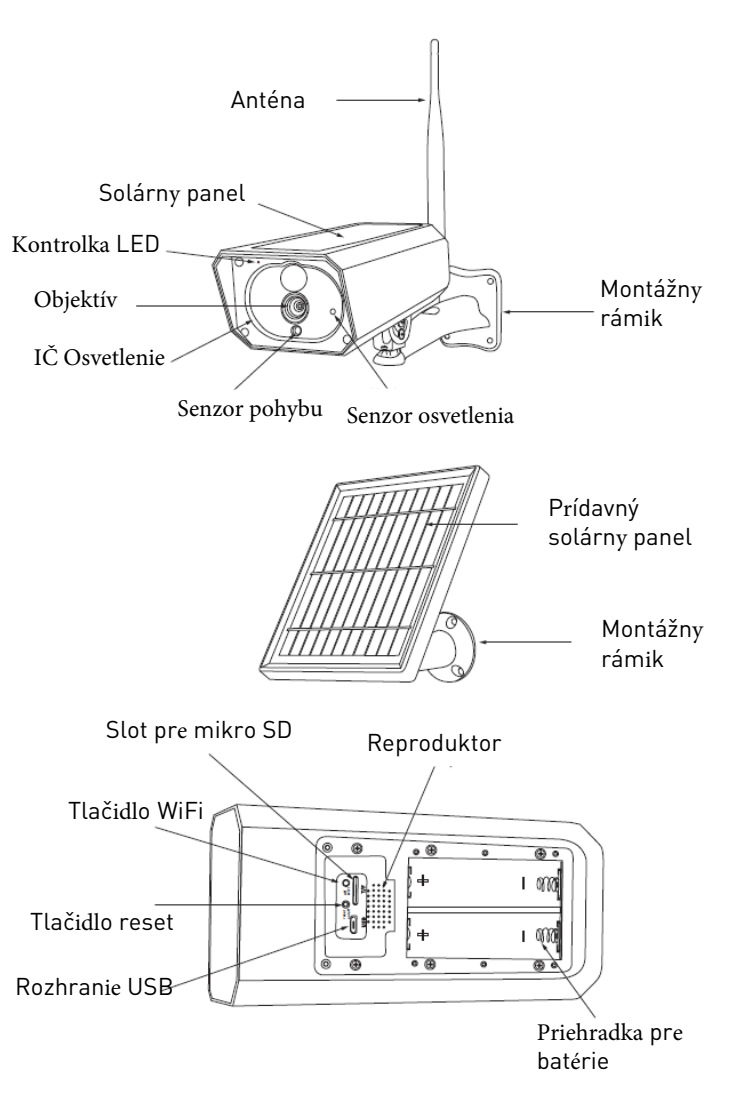

## MONTÁŽ VÝROBKU

### Dôležité poznámky:

 Pred konečnou montážou nabite batériu kamery použitím USB kábla po dobu najmenej 10 hodín.

 Zariadenie neumiestňujte na miesta, kde dochádza k veľkým zmenám teplôt ako sú napríklad zdroje tepla, vzduchové výduchy atď.. Toto umiestnenie môže viesť k falošnému alarmu.

 Zaistite, aby solárny panel bol optimálne osvetlený slnkom. Ak je kamera umiestnená v mieste, kde je nedostatok slnečného žiarenia, môžete použiť prídavný solárny panel.

 Zaistite, aby kamera bola bezpečne pripevnená k stene a batériová priehradka je utesnená a skrutky sú zaskrutkované.

- Skontrolujte, či batérie NIE SÚ mokré, vlhké, zničené alebo rozbité.

## PÁROVANIE ZARIADENIA

1. Stiahnite a nainštalujte si aplikáciu Tellur Smart, ktorá je dostupná pre iOS aj pre Android.

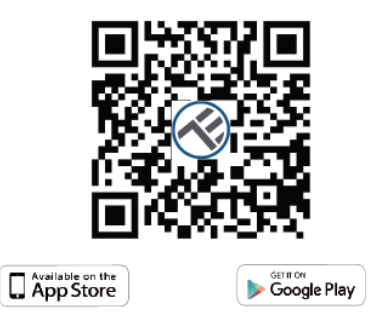

 Po stiahnutí Vás aplikácia požiada o registráciu zariadenia. Zadajte svoju emailovú adresu, vyberte krajinu, v ktorej žijete a vytvorte heslo pre Váš účet na Tellur Smart.

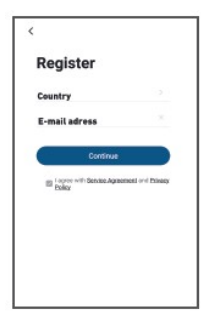

#### Nastavenie routera

Toto zariadenie podporuje len pásmo 2,4 GHz, nepodporuje pásmo 5 GHz.

Pred konfiguráciou WiFi, nastavte prosím relevantné parametre, WiFi heslo nesmie obsahovať špeciálne znaky ako sú ~! @ # \$% ^ & \* (). Po nakonfigurovaní WiFi, umiestnite zariadenie a mobilný telefón do tesnej blízkosti routeru, čo urýchli nastavenie zariadenia.

 Spustite aplikáciu Tellur Smart a kliknite na "Add device" alebo "+" a zvoľte "Video Surveillance" -> "Smart Camera (Wi-Fi)".

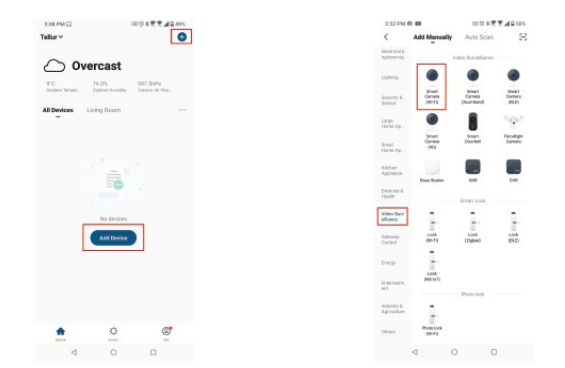

 Zapnite a resetujte solárnu kameru až kontrolka začne rýchlo blikať alebo až sa ozve výzva a potom kliknite na Next. Potom zadajte heslo do WiFi siete a kliknite na Next. Ak chcete zmeniť sieť kliknite na

| 3.01 PM 🖨 🖼 🗟                                                                                                    | 0010 8 📆 🕱 🛋 G 49%  | 3:01 PM 🖨 🖽 🖬                                                                                                    | GD (S) & 🗮 👮 🛋 🗟 49% |
|----------------------------------------------------------------------------------------------------|---------------------|----------------------------------------------------------------------------------------------------|----------------------|
| Cancel                                                                                                    | QR Code ==          | Cancel                                                                                                    |                      |
| Reset the device first.<br>Power on the device and make sure the indicator is<br>flushing rapidly or a prompt tone is heard. |                     | Select 2.4 GHz Wi-Fi Network and<br>enter password.<br>If your W-Fi is SGHz, please with to be 2.4GHz.<br>Common router setting method |                      |
|                                                                                                    |                     | N 1000 820<br>                                                                                                    | *<br>Pe 4 = (3       |
| Parlorm net pa                                                                                                    | ring as prompted. > | ♥ Wi-Fi                                                                                                    | 44<br>©              |
| <ul> <li>Make sure the ind<br/>quickly or a prom</li> </ul>                                                                  | licator is flashing |                                                                                                    | Next                 |
|                                                                                                    | łext                |                                                                                                    |                      |
| 4                                                                                                    | 0 0                 | ⊲                                                                                                    | 0 0                  |

 Pomocou objektívu solárnej kamery naskenujte QR kód, ktorý sa zobrazí na Vašom mobilnom telefóne. Po zaznení zvuku, kliknite na "I heard a Prompt" (Počul som zvuk) a tým konfiguráciu dokončíte.

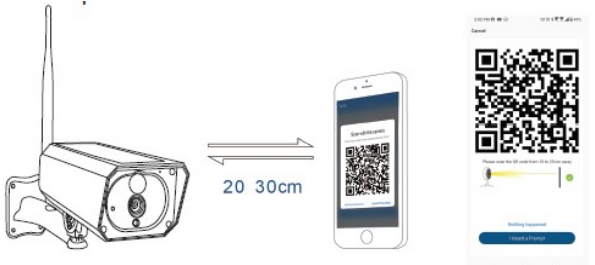

6. Pri pripájaní zaistite, aby mobilný telefón, router a solárna kamera boli čo najbližšie pri sebe.

#### Zlyhalo pridanie zariadenia?

- Úistite sa, že zariadenie je zapnuté.

- Skontrolujte WiFi pripojenie Vášho telefónu.

- Skontrolujte, či je zariadenie v režime párovania. Pre vstup do režimu párovania, zresetujte Vaše smart zariadenie.

 Skontrolujte router a ďalšie zariadenia: ak používate dvojpásmový router, pre pridanie zariadenia vyberte pásmo 2,4 GHz.

Tiež musíte povoliť funkciu vysielania routera. Nastavte metódu šifrovania na WPA2-PSK a typ autorizácie na AES, alebo oba parametre nastavte na "auto".

- Skontrolujte, či je WiFi signál dostatočne silný. Pokiaľ chcete mať silný signál, umiestnite router a zariadenie čo najbližšie k sebe.

- Bezdrôtový režim musí byť 802.11.b/g/n. Uistite sa, že nepresahujete maximálny počet zaregistrovaných zariadení v aplikácii (150).

- Skontrolujte, či je v nastavení routera povolená funkcia MAC filtrovanie. Pokiaľ je funkcia zapnutá, odstráňte zariadenie zo zoznamu a uistite sa, že router neblokuje pripojenie zariadenia.

- Skontrolujte, či WiFi heslo bolo v aplikácii správne zadané.

# Môžem ovládať zariadenie prostredníctvom sietí 2G/3G/4G?

Pri prvom pridaní zariadenia musia byť zariadenie a mobilný telefón pripojené k rovnakej WiFi sieti. V okamihu, keď je zariadenie úspešne spárované s aplikáciou Tellur Smart, môžete ho vzdialene ovládať pomocou sietí 2G/3G/4G.

## Môžem zdieľať moje zariadenie s ostatnými členmi rodiny?

Spustite program Tellur Smart, vstúpte do "Profile" -> "Device sharing" -> "Sharing sent", kliknite na "Add sharing" a zdieľajte zariadenie s pridanými členmi rodiny. **Poznámka** - aby zdieľané zariadenia boli viditeľné ostatnými členmi rodiny je nutné, aby si užívatelia nainštalovali aplikáciu Tellur Smart na svoje zariadenia. **Ako môžem spravovať zariadenia zdieľané s ostatnými?** Spustite aplikáciu, vstúpte do "Profile"> "Device Sharing" > "Sharings Received", potom môžete nájsť zariadenie zdieľané s ostatnými užívateľmi. Ak chcete zdieľané zariadenie vymazať, prejdite prstom doľava.

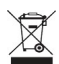

#### INFORMÁCIE O LIKVIDÁCII A RECYKLOVÁNÍ

Symbol preškrtnutej nádoby na odpad na Vašom výrobku, batériách, brožúre alebo na obalovom materiáli Vás upozorňuje, že elektronické zariadenie a batérie musia byť na konci svojej životnosti likvidované oddelene; nesmú byť likvidované spoločne s komunálnym odpadom. Je na zodpovednosti užívateľa likvidovať zariadenie prostredníctvom zberných dvorov alebo služieb, ktoré sa zaoberajú separáciou a likvidáciou elektrického a elektronického odpadu (WEEE) a batérií v zhode s miestnymi zákonmi. Správny zber a recyklácia Vášho vyslúžilého zariadenia pomáha zaistiť recykláciu EEE odpadu spôsobom, ktorý šetrí cenné materiály a chráni zdravie a životné prostredie. Nesprávna manipulácia, náhodné rozbitie, poškodenie alebo nesprávna recyklácia na konci životnosti zariadenia môže byť škodlivá pre zdravie a životné prostredie.